# Faculty Grade Entry Quick Guide

Grades may be entered in two ways: through standard individual grade entry or through batch grade entry. Both methods are discussed below.

### Standard Individual Grade Entry:

1. After grading has been opened for the term, log into BearWeb and click on the Faculty Services button:

| 🕶 📴 Baylor University                                                                       |   |                                                                              |
|---------------------------------------------------------------------------------------------|---|------------------------------------------------------------------------------|
| . BearWeb                                                                                   |   |                                                                              |
| ersonal Information                                                                         | > |                                                                              |
| inancial Aid Dashboard                                                                      |   |                                                                              |
| -Bill System                                                                                |   | Welcome to Bearweb.                                                          |
| U Student PIN                                                                               |   | To get started, navigate through the<br>four-square icon next to the BU logo |
| aculty Services                                                                             | > |                                                                              |
| Click on Final Grades:                                                                      |   |                                                                              |
| Faculty Services                                                                            |   |                                                                              |
| Faculty Services Final Grades                                                               |   |                                                                              |
| Faculty Services Final Grades Faculty Assignments                                           |   |                                                                              |
| Faculty Services     Final Grades     Faculty Assignments     Juris Doctor Raw/Final Grades |   | Welcome to BearWe                                                            |

3. Read the instructions and click on the Final Grades link in green:

### **Final Grades**

Grade Change Request

Detail Schedule Class List

2.

Please read the following instructions before proceeding to the Final Grades page:

- Please only submit final grades here, as grades inputted here will be rolled to the studen
- Please note that a date of last attendance/engagement with the course will be required f
- If a student never attended/engaged with a course, please enter FNA, FANA, or NCNA, de
- For additional assistance and frequently asked questions, please see our Grading Resour

Use this link to proceed with grading: Final Grades

4. On the Faculty Grade Entry page, you will see a list of classes for which you are listed as an instructor of record and have students registered:

| Faculty Grade I     | Entry , Final Gra | des    |                                     |              |   |           |                          |    |                      |              |    |       |        |    |
|---------------------|-------------------|--------|-------------------------------------|--------------|---|-----------|--------------------------|----|----------------------|--------------|----|-------|--------|----|
| Faculty Grade Entry | /                 |        |                                     |              |   |           |                          |    |                      |              |    |       |        |    |
| Midterm Grades      | Final Grades Grad | lebook |                                     |              |   |           |                          |    |                      |              |    |       |        |    |
| My Courses          |                   |        |                                     |              |   |           |                          |    |                      | (iii) Search |    |       | Q      | ÷  |
| Grading Status      | C Rolled          | 0      | Subject                             | \$<br>Course | 0 | ; Section | \$<br>Title              | \$ | Term                 |              | \$ | CRN   | ^      | ÷. |
| Not Started         | Not Started       | 0      | RLS - Recreation & Leisure Services | 1396         |   | 01        | Intro to Leisure Service |    | 202330 - Fall 2023   |              |    | 13465 |        |    |
| In Progress         | Not Started       | 2      | ACC - Accounting                    | 2301         |   | S1        | Survey of Accounting     |    | 202320 - Summer 2023 |              |    | 27625 |        |    |
| Records Found: 2    |                   |        |                                     |              |   |           |                          |    |                      | < Page 1 o   | 61 | Per P | aga 10 | j. |

5. The list of classes may include multiple terms, so to find the current term, click on the arrow to the far right to move the current term to the top of the list. The search box may also be used to enter CRN or term (202310. etc.):

| My Courses     |              |   |                               |   |          |         |   |                                | (iii) Search         |       | Q   | 1 |
|----------------|--------------|---|-------------------------------|---|----------|---------|---|--------------------------------|----------------------|-------|-----|---|
| Grading Status | \$<br>Rolled | ٥ | Subject                       | 0 | Course 🗘 | Section | 0 | Title                          | \$<br>Term           | c) ci | RN  |   |
| Completed      | Completed    |   | MIS - Management Info Systems |   | 3305     | 06      |   | Management Information Systems | 202330 - Fall 2023   | 20    | 100 |   |
| Completed      | Completed    |   | STL - Strategic Learning      |   | 1103     | N12     |   | College Success: Freshmen      | 202030 - Fall 2020   | 43    | 160 |   |
| Not Started    | Not Started  |   | MIS - Management Info Systems |   | 3305     | 13      |   | Management Information Systems | 202410 - Spring 2024 | 47    | 557 |   |

6. Locate the class for which you want to enter grades, and click on the class to list the students: Faculty Grade Entry • Final Grades

| Faculty Grade Entry |                        |                                     |              |               |                          |                      |
|---------------------|------------------------|-------------------------------------|--------------|---------------|--------------------------|----------------------|
| Midterm Grades      | Final Grades Gradebook |                                     |              |               |                          |                      |
| My Courses          |                        |                                     |              |               |                          |                      |
| Grading Status      | C Rolled C             | Subject                             | \$<br>Course | \$<br>Section | \$<br>Title              | \$<br>Term           |
| In Progress         | Not Started            | ACC - Accounting                    | 2301         | 51            | Survey of Accounting     | 202320 - Summer 2023 |
| Not Started         | Not Started            | RLS - Recreation & Leisure Services | 1396         | 01            | Intro to Leisure Service | 202330 - Fall 2023   |
| Records Found: 2    |                        |                                     |              |               |                          |                      |

7. When you are ready to enter grades, use the grade pull-down boxes to select a grade:

| Enter Grades  |           |               |                |
|---------------|-----------|---------------|----------------|
| Full Name     | ≎ ID      | Midterm Grade | \$ Final Grade |
| Liz Blanchard | 892595443 |               | A              |
| Gabriel Craig | 892553286 |               | ~              |

8. Students who have officially withdrawn from the course will display as not gradable.

9. Incomplete grades or F grades where the student stopped attending (FSA, FASA, NCSA) require a last attended date before they can be saved:

| ¢ | Final Grade |          | \$<br>Rolled | ¢ | Last Attend Date |
|---|-------------|----------|--------------|---|------------------|
|   | A           | •        |              |   |                  |
|   | FSA         | <b>v</b> |              |   | 06/22/2023       |

10. If the student failed and never attended, assign a grade of FNA, FANA, or FCNA. No date will be entered:

| ٥ | Final Grade | \$<br>; | Rolled | \$<br>Last Attend Date |
|---|-------------|---------|--------|------------------------|
|   | A ~         |         |        |                        |
|   | FSA 🗸       |         |        | 06/22/2023             |
|   | FNA 👻       |         |        |                        |

11. The grade FE, FAE, or NCE will be entered if the student earned the F grade while attending and did NOT stop attending. Once again, no date will be entered:

| ٥ | Final Grade | \$<br>Rolled | ٥ | Last Attend Date |
|---|-------------|--------------|---|------------------|
|   | A ~         |              |   |                  |
|   | FSA 🗸       |              |   | 06/22/2023       |
|   | FNA         |              |   |                  |
| [ | FE V        |              |   |                  |

12. After you have entered all student grades, click the Save button in the bottom right corner:

| Enter Grades     |               |            |             |          | Search           |
|------------------|---------------|------------|-------------|----------|------------------|
| Full Name        | ≎ ID ≎ Midter | rm Grade 🗘 | Final Grade | C Rolled | Last Attend Date |
| Liz Blanchard    | 892595443     |            | A V         |          |                  |
| Gabriel Craig    | 892553286     |            | FSA V       |          | 06/22/2023       |
| Maddie Cresswell | 892585728     |            | FNA. Y      |          |                  |
| Cassidy Grasela  | 892535739     |            | FE v        |          |                  |
| Julianna Lewis   | 892601351     |            | 8 ~         |          |                  |
| Records Found: 5 |               |            |             |          | K K Page 1 of 1  |
|                  |               |            |             |          | Save             |

13. Your grades have been submitted.

14. For more information about failing grades or for more information about how to navigate the grading portal, please see the information located on the Grading Resources (Faculty/Staff) webpage at this link: <a href="https://registrar.web.baylor.edu/exams-grading/grading-resources-facultystaff">https://registrar.web.baylor.edu/exams-grading/grading-resources</a> (Faculty/Staff) webpage at this link:

## Batch Grade Entry

1. Instead of entering grades individually, if you'd like to import grades with a spreadsheet, click on the Tools icon in the top right corner of the page and select Export Template:

| Baylor University                                    | 0                  | *      | ٩ |
|------------------------------------------------------|--------------------|--------|---|
| rade Entry 🔹 Final Grades                            | Language Setting   | $\neg$ |   |
| e Entry                                              | About              |        |   |
| rades Final Grades Gradebook                         | Keyboard shortcuts |        |   |
| 15                                                   | Export Template    |        |   |
| atus 🗘 Rolled 🗘 Subject 🗘 Course 🗘 Section 🗘 Title 🗘 | Import             |        |   |

2. Choose an Excel Spreadsheet version (.xls or .xlsx) and click Export:

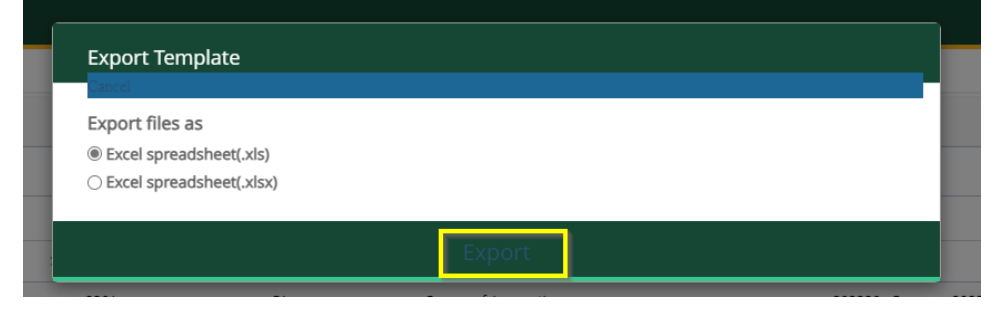

3. Save the file to your computer and open it:

| A" 公                                   | {\$ Σ≡ \⊕         | ⊻ 🗞          |
|----------------------------------------|-------------------|--------------|
| Downloads                              | E Q …             | s><br>Irol L |
| 202320_Accounting_2301_S1<br>Open file | _Template (1).xls |              |

4. Once the file is open, enable editing, enter grades, and save the file. Make sure to enter a date of last attendance for all students who stopped attending and earned an F (FSA, FASA, NCSA grades) or an I:

| File <u>Home</u> Insert                                                                 | Page Layout Formulas Data                                                                                                    | Review View Automate                                                                                     | Help Acrobat                                                                         |                                           |                                                 |                                                                                   |                                                |                                                                               |
|-----------------------------------------------------------------------------------------|----------------------------------------------------------------------------------------------------|----------------------------------------------------------------------------------------------------|--------------------------------------------------------------------------------------|-------------------------------------------|-------------------------------------------------|-----------------------------------------------------------------------------------|------------------------------------------------|-------------------------------------------------------------------------------|
| Paste S Format Painter                                                                  | $ \begin{array}{c c} \hline Arial & \hline & 10 & \hline \\ \hline B & I & \underline{U} & \hline \\ \hline \end{array} \begin{array}{c} & & \\ \end{array} \end{array} $                          | • A* ≡ ≡ =  ≫ •<br>A • ≡ ≡ ≡ ⊡ ⊡                                                                         | 8b Wrap Text<br>⊞ Merge & Center ~                                                   | Date  Conce Formula                       | Sitional Format as table ~ Neutral              | Bad Good<br>Calculation Check Cell                                                | insert Delete Forma                            | at ∑ AutoSum ~ A<br>Z Z ,<br>Sort & Fill ~ Sort & Fi<br>♦ Clear ~ Filter ~ Se |
| Clipboard 15                                                                            | i Font                                                                                                    | Fa Aligne                                                                                                | ient 🕤                                                                               | Number 🕞                                  | Style                                           | 5                                                                                 | Cells                                          | Editing                                                                       |
|                                                                                         |                                                                                                    |                                                                                                    |                                                                                      |                                           |                                                 |                                                                                   |                                                |                                                                               |
| 3 🔹 i 🗙 🗸                                                                               | fx 6/22/2023                                                                                                    |                                                                                                    |                                                                                      |                                           |                                                 |                                                                                   |                                                |                                                                               |
| 3 • : × ·                                                                               | <i>fx</i> 6/22/2023                                                                                                    | С                                                                                                    | D                                                                                    | E                                         | F                                               | G                                                                                 | Н                                              | I                                                                             |
| 3 V : X V<br>A<br>Term Code                                                             | <i>fx</i> 6/22/2023<br>B<br>CRN                                                                                                    | C<br>Full Name                                                                                           | D<br>Student ID                                                                      | E                                         | F                                               | G                                                                                 | H<br>Final Grade                               | Last Attended Date                                                            |
| 3 V : X V<br>A<br>Term Code<br>202320                                                   | <i>f</i> x 6/22/2023<br>B<br>CRN<br>27625                                                                                                    | C<br>Full Name<br>Liz Blanchard                                                                          | D<br>Student ID<br>892595443                                                         | E<br>Rolled<br>No                         | F<br>Confidential<br>No                         | G<br>Course<br>Accounting                                                         | H<br>Final Grade<br>A                          | Last Attended Date                                                            |
| 3 · : × ·<br>A<br>Term Code<br>202320<br>202320                                         | fx 6/22/2023<br>B<br>CRN<br>27625<br>27625                                                                                                    | C<br>Full Name<br>Liz Blanchard<br>Gabriel Craig                                                         | D<br>Student ID<br>7892595443<br>7892553286                                          | E<br>Rolled<br>No<br>No                   | F<br>Confidential<br>No<br>No                   | G<br>Course<br>Accounting<br>Accounting                                           | H<br>Final Grade<br>A<br>FSA                   | Last Attended Date                                                            |
| 3 • : X •<br>Term Code<br>202320<br>202320<br>202320                                    | fx 6/22/2023<br>B<br>CRN<br>27625<br>27625<br>27625                                                                                                    | C<br>Full Name<br>Liz Blanchard<br>Gabriel Craig<br>Maddie Cresswell                                     | D<br>Student ID<br>7892595443<br>7892553286<br>7892585728                            | E<br>Rolled<br>No<br>No<br>No             | F<br>Confidential<br>No<br>No                   | G<br>Course<br>Accounting<br>Accounting                                           | H<br>Final Grade<br>A<br>FSA<br>FNA            | Last Attended Date                                                            |
| 3 V I X V<br>A<br>Term Code<br>202320<br>202320<br>202320<br>202320<br>202320           | fx 6/22/2023<br>B<br>CRN<br>77625<br>27625<br>27625<br>27625<br>27625                                                                                                    | C<br>Full Name<br>Liz Blanchard<br>Gabriel Craig<br>Maddie Cresswell<br>Cassidy Grasela                  | D<br>Student ID<br>7892595443<br>7892553286<br>7892585728<br>7892585739              | E<br>Rolled<br>No<br>No<br>No<br>No       | F<br>Confidential<br>No<br>No<br>No<br>No       | G<br>Course<br>Accounting<br>Accounting<br>Accounting                             | H<br>Final Grade<br>A<br>FSA<br>FNA<br>FE      | I<br>Last Attended Date<br>6/22/2023                                          |
| 3 • i × •<br>A<br>Term Code<br>202320<br>202320<br>202320<br>202320<br>202320<br>202320 | fx         6/22/2023           CRN         B           27625         27625           27625         27625           27625         27625           27625         27625           27625         27625 | C<br>Full Name<br>Liz Blanchard<br>Gabriel Craig<br>Maddie Cresswell<br>Cassidy Grasela<br>Juliana Lewis | D<br>Student ID<br>7892595443<br>789255286<br>7892585728<br>7892535739<br>7892601351 | E<br>Rolled<br>No<br>No<br>No<br>No<br>No | F<br>Confidential<br>No<br>No<br>No<br>No<br>No | G<br>Course<br>Accounting<br>Accounting<br>Accounting<br>Accounting<br>Accounting | H<br>Final Grade<br>A<br>FSA<br>FNA<br>FE<br>B | Last Attended Date                                                            |

5. Seven columns are required in the spreadsheet: Term Code, CRN, Student ID, Final Grade, Last Attended Date, and Incomplete Final Grade:

| 11  | × :    | $\times \checkmark Jx$ |       |                  |            |             |                    |                        |
|-----|--------|------------------------|-------|------------------|------------|-------------|--------------------|------------------------|
| 6   | А      |                        | В     | С                | D          | E           | F                  | G                      |
| Ter | m Code |                        | CRN   | Full Name        | Student ID | Final Grade | Last Attended Date | Incomplete Final Grade |
| 202 | 2320   |                        | 27625 | Liz Blanchard    | 892595443  | A           |                    |                        |
| 202 | 2320   |                        | 27625 | Gabriel Craig    | 892553286  | FSA         | 6/22/2023          |                        |
| 202 | 2320   |                        | 27625 | Maddie Cresswell | 892585728  | FNA         |                    |                        |
| 202 | 2320   |                        | 27625 | Cassidy Grasela  | 892535739  | FE          |                    |                        |
| 202 | 2320   |                        | 27625 | Julianna Lewis   | 892601351  | В           |                    |                        |
|     |        |                        |       |                  |            |             |                    |                        |

6. Once your Excel file has been completed and saved to your computer, in BearWeb, click the Tool icon: in the top right corner of the page and click Import:

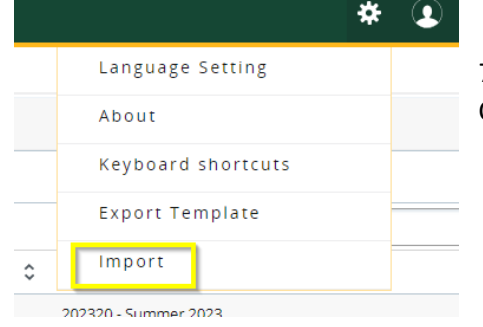

7. Follow the instructions in the Import wizard, clicking Continue at each step to advance until your grades have been

#### uploaded and saved:

| Import                                                                                       | Cancel |  |  |  |  |  |  |
|----------------------------------------------------------------------------------------------|--------|--|--|--|--|--|--|
| Select   2 Preview   3 Map   4 Validate   5 Finish                                           |        |  |  |  |  |  |  |
| Select a File for Import                                                                     |        |  |  |  |  |  |  |
| You may import a file with faculty grade entry data.                                         |        |  |  |  |  |  |  |
| Browse Upload                                                                                |        |  |  |  |  |  |  |
| Supported file types: Excel Spreadsheet (.xls), Microsoft Excel Open XML Spreadsheet (.xlsx) |        |  |  |  |  |  |  |
|                                                                                              |        |  |  |  |  |  |  |
|                                                                                              |        |  |  |  |  |  |  |

8. For more information about failing grades or for more information about how to navigate the grading portal, please see the information located on the Grading Resources (Faculty/Staff) webpage at this link: <a href="https://registrar.web.baylor.edu/exams-grading/grading-resources-facultystaff">https://registrar.web.baylor.edu/exams-grading/grading-resources</a> (Faculty/Staff) webpage at this link: <a href="https://registrar.web.baylor.edu/exams-grading/grading-resources-facultystaff">https://registrar.web.baylor.edu/exams-grading/grading-resources</a> (Faculty/Staff) webpage at this link: